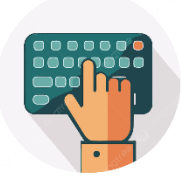

## **Tips & Tricks**

**کی بورڈ کے متعلق 50 مددگار ٹیس: فنکشن کیزاور کیپس لاک کیز** کی بورڈ کمپیوٹر کاسب سے بنیادی ان پٹ ڈیوائس ہے۔اس کے ذریعے ہم کمپیوٹر کو کٹڑول کرتے ہیں، ٹائیپنگ کرتے ہیں اور مختلف کام انجام دیتے ہیں۔ فنکشن کیز F11) سے (F12 اور کیپس لاک کیز کا درست استعال ہماری پر دڈکٹیو پٹی میں اضافہ کر سکتا ہے۔ ذیل میں 50 مددگار ٹیس دی جا رہی ہیں جن کے ذریعے آپ اپنے کی بورڈ کے استعال کو بہتر بنا سکتے ہیں:

فنکشن کیز (F1-F12) کے استعال کی ٹیس 1. :F1، دد (Help) کے لیے استعال ہوتی ہے۔ کسی بھی سافٹ ویئر میں F1 دبانے سے اس کا ہیلی مینو کھلتا ہے۔ F2: 2 کسی بھی فائل یا فولڈر کا نام بدلنے کے لیے استعال کریں۔ 5. : : 53 کسی بھی سافٹ ویئر یا ونڈ وزایکسیلورر میں سرچ پار کھولنے کے لیے۔ 4. : : 4 اگر Alt کے ساتھ دیائیں تو موجودہ ونڈو کو بند کر سکتے ہیں۔ 5. : 55 ویب براؤزر ماکسی بھی سافٹ ویئر میں پیج کوریفریش کرنے کے لیے استعال کریں۔ 6. : **F6**ایڈریس بار پر جلدی جانے کے لیے موزوں ہے، خاص طور پر براؤزرز میں۔ 7. F7: MS Word میں گرام اوراسپیل چیک کرنے کے لیے استعال کریں۔ 8. : F8: کمپیوٹر کو بوٹ کرتے وقت سیف موڈ میں داخل ہونے کے لیے د بائیں۔ 9. : : F9 بعض مخصوص سافٹ ویئر میں استعال ہوتا ہے، جیسے Microsoft Outlook میں ایمیلز سینڈ /ریسیو کرنے کے لیے۔ 10. : F10ماؤس کے بغیر مینو بار کوائیٹیویٹ کرنے کے لیے۔ Shift + F10 دبانے سے رائٹ کلک مینو کھلتا ہے۔ F11: .11 ویب براؤزر میں فل اسکرین موڈ کو ایکٹیویٹ ہاڈی ایکٹیویٹ کرنے کے لیے۔ Save As میں F12: MS Word . 12 ڈائیلاگ کھولنے کے لیے۔ کیپیں لاک کے استعال کی ٹیس 13. کیمپس لاک کوغیر ضروری فعال رکھنے سے گریز کریں تا کہ غلطی سے سبحی حروف بڑے نہ ہو جائیں۔ 14. اگر کیپس لاک کی مار مار ایکٹیویٹ ہو رہاہے، تواس کے لیے اسکرین کی بورڈ استعال کریں۔ 15. کیپس لاک کو کشرول کرنے کے لیے سافٹ ویئر استعال کریں، جیسے AutoHotKey جو آپ کو اس پر بہتر کشرول دے سکتا ہے۔ 16. کیپیں لاک دبانے پر الارم سبیٹ کریں تا کہ معلوم ہو کہ کب ایکٹویٹ ہوا ہے۔ 17 . کچھ کی بورڈز میں کیپس لاک کی LED لائٹ ہوتی ہے، اس کا دھیان رکھیں۔ 18. کیپس لاک کے غلط استعال سے بچنے کے لیے فلٹر کیز کا فیچر ایکٹیویٹ کریں۔

Google Chrome – Ctrl + Shift + N .47 سے Google Chrome میں نٹی انکو تنیٹو ونڈو کھولیں۔ Alt + Space .48 دبانے سے ونڈو کے کھٹرول آپشز کھلتے ہیں۔ Windows + I .49 سے سیٹنگز کو تیزی سے کھولیں۔ Windows + Shift + S .50 سے اسکرین شاٹ لے کراہے کلپ بورڈ میں محفوظ کریں۔

نتيجه

. یہ 50 کی بورڈ شارٹ کٹس اور ٹیس آپ کی پروڈ کٹیویٹی کوبڑھانے میں مددگار ثابت ہو سکتے ہیں۔ کی بورڈ کے فنکشن کیز اور کیپس لاک کیز کے درست استعال سے آپ کام کوتیزی سے اور مؤثر انداز میں انجام دے سکتے ہیں۔ امید ہے کہ یہ ٹیس آپ کے لیے مفید ثابت ہوں گی !

## By: Abdul Hameed Mughal 0300-7051397